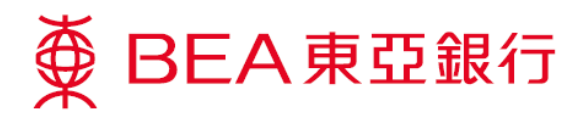

## 啓動流動理財示範

## 於東亞銀行手機程式啟動

1. 於「App Store」或「Google Play」下載並開啟最新的東亞銀行手機程式,於選單 按「流動理財」,然後按「首次登入」。

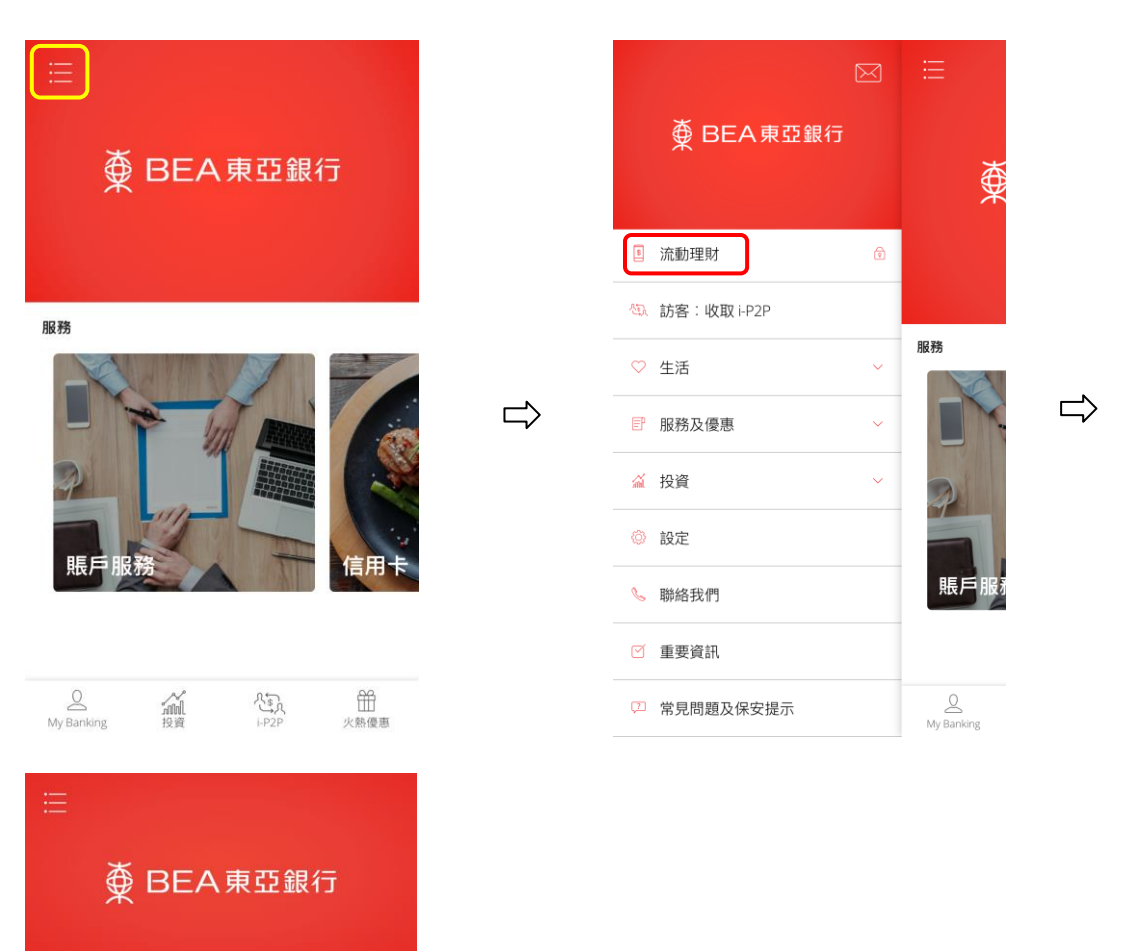

登入流動理財

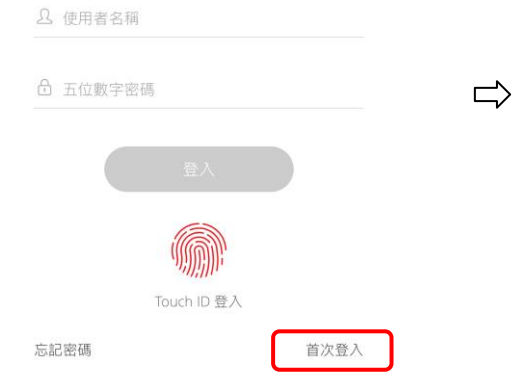

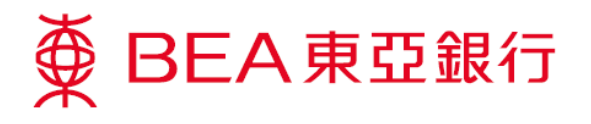

2a. 如你並未啟用電子網絡銀行服務,按「未啟用」然後輸入電子網絡銀行服務賬戶號 碼及首次使用之密碼(列印於密碼郵件),或東亞銀行信用卡號碼及電話私人密碼 及按「下一步」。

| < | 登入                                 |                  | < 登入                                                                                                    |   |
|---|------------------------------------|------------------|----------------------------------------------------------------------------------------------------|---|
|   | ∯ BEA東亞銀行                          |                  | ∯ BEA東亞銀行                                                                                                    |   |
|   |                                    |                  |                                                                                                    |   |
|   | 已啟用電子網絡銀行服務?<br>し<br>の用<br>未<br>飲用 | $\widehat{\Box}$ | <ol> <li>1</li> <li>2</li> <li>3</li> <li>請翰入賬戶號碼和首次使用之密碼。</li> <li>益依只有東亞銀行信用卡,請輸入信用卡號碼和電話私人密碼。</li> <li>4</li> <li>16888000000</li> <li>16888000000</li> <li> <ul> <li>4</li> <li>16888000000</li> <li> <ul></ul></li></ul></li></ol> | Û |

2b. 如你已啟用電子網絡銀行服務,按「已啟用」然後輸入電子網絡銀行服務賬戶號碼/ 使用者姓名及密碼,及按「下一步」。

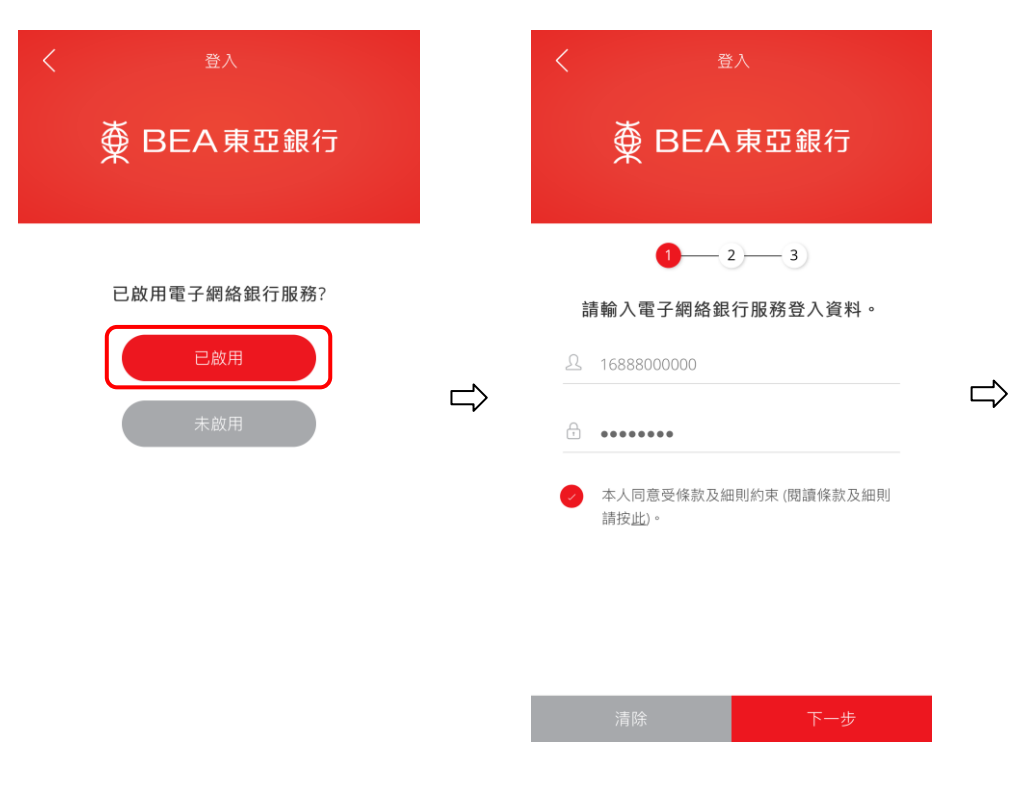

第2頁,共10頁

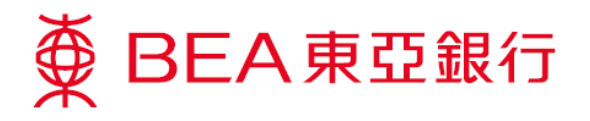

 如你想同時啟用東亞銀行手機程式生物認證服務\*,按「現在使用」,閱讀及同意 受條款及細則約束。如不適用,請設定使用者號碼(電話號碼)及五位數字密碼(跳至 步驟5)。

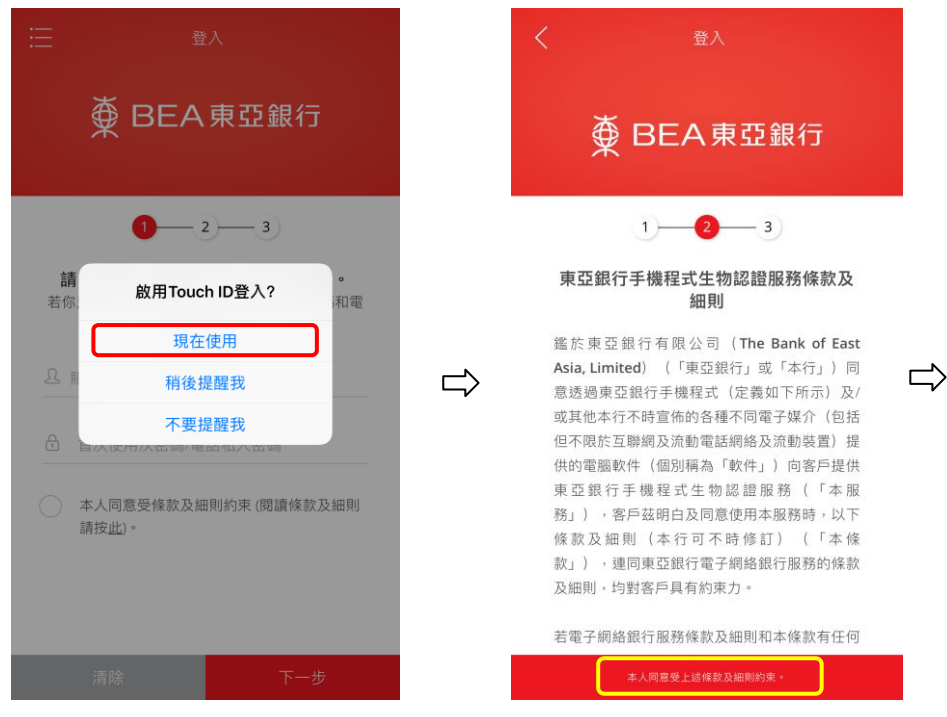

- \* 適用於運行 iOS 9 或以上作業系統、支援 Touch ID 或 Face ID 及已登記生物識別憑證之裝置。
- 認證你的生物識別憑證。如用戶生物識別憑證與裝置所儲存的記錄吻合,東亞銀行 手機程式生物認證服務將會啟用。

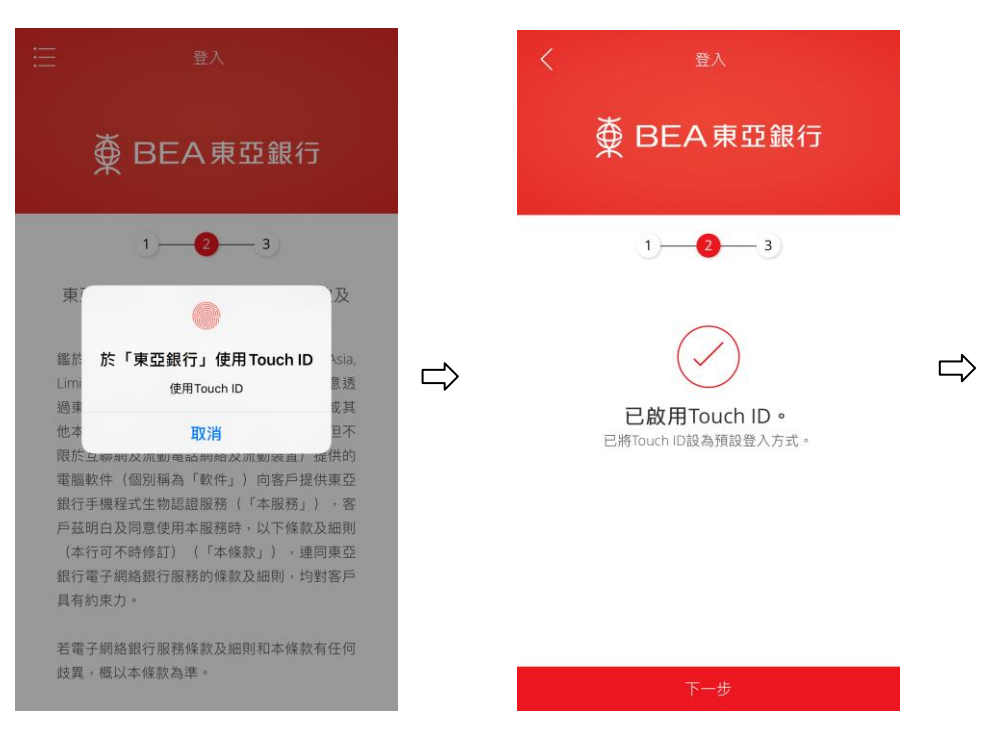

第3頁,共10頁

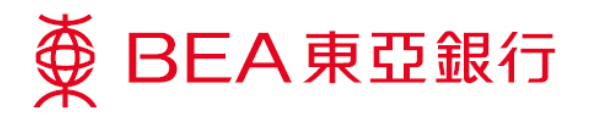

設定使用者號碼(電話號碼),五位數字密碼以登入流動理財或作為後備的登入方法,及設定東亞銀行確認訊息<sup>#</sup>。啓動流動理財完成。你將會收到東亞銀行發出的通知短訊。

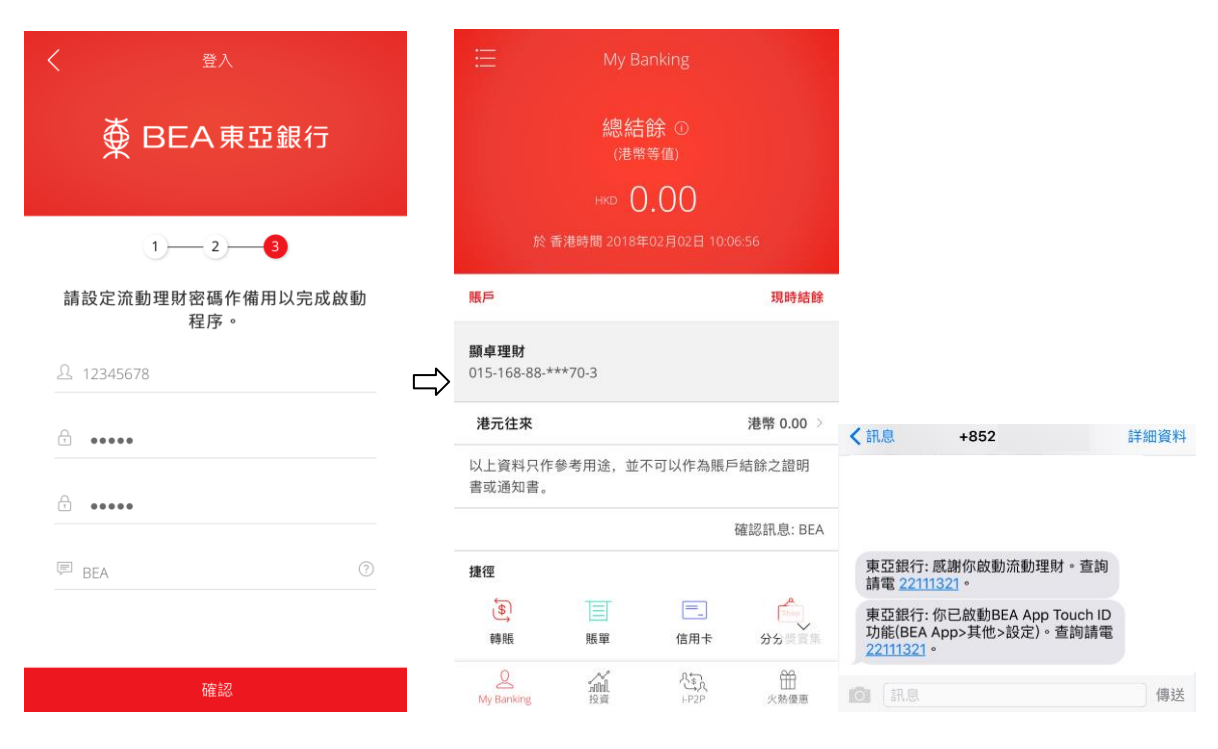

\*「東亞銀行確認訊息」日後將於所有有關流動理財之短訊上顯示,以確定由本行發出。

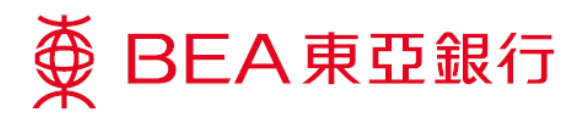

## 於「電子網絡銀行服務」啟動

1. 進入東亞銀行網站 www.hkbea.com,並於登入目錄選擇「香港 – 電子網絡銀行服務」。

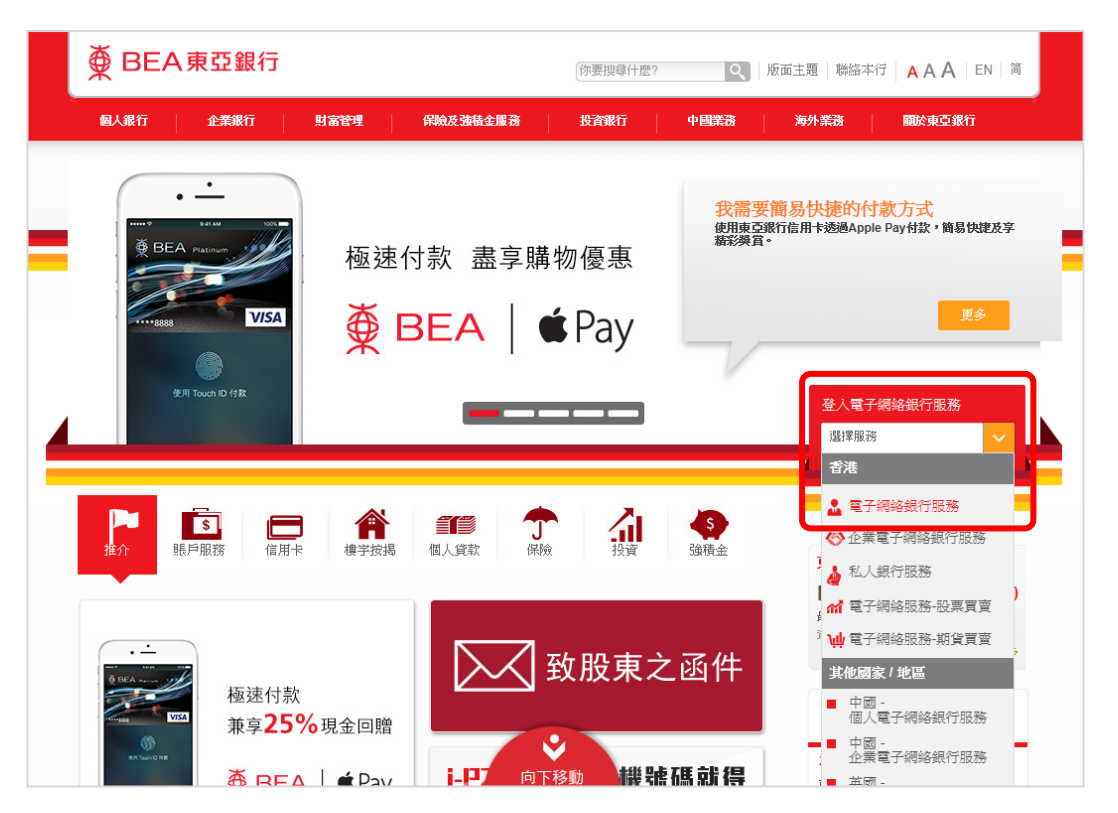

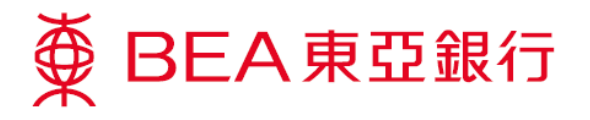

2. 輸入你的賬戶號碼/使用者姓名及密碼,然後按「登入」。

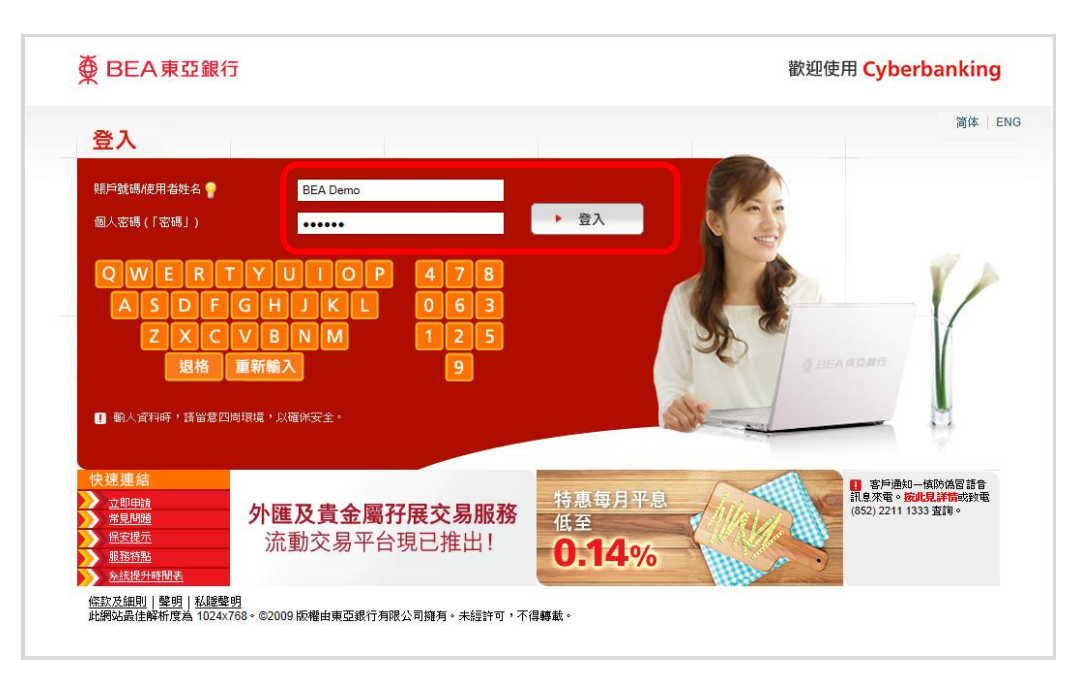

3. 選擇「設定」內之「流動理財」。

| 設定       既戶       激数       貸款       卡頭       投資       保險       強積金/職業退休計劃       ①       ②       ②       ③       ③       ③       ③       ③       ③       ③       ③       ③       ③       ③       ③       ③       ③       ③       ③       ③       ③       ③       ③       ③       ③       ③       ③       ③       ③       ③       ③       ③       ③       ③       ③       ③       ③       ③       ③       ③       ③       ③       ③       ③       ③       ③       ③       ③       ③       ③       ③       ③       ③       ③       ③       ③       ③       ③       ③       ③       ③       ④       ④       ④       ④       ④       ④       ④       ④       ④       ④       ④       ④       ④       ●       ●       ●       ●       ●       ●       ●       ●       ●       ●       ●       ●       ●       ●       ●       ●       ●       ●       ●       ●       ●       ●       ●       ●       ●       ●       ●       ●       ●       ●       ●       ●       ●       ●       ●       ● | 設定         販戶         激数         資数         作預         投資         保險         強積金/職業退休計劃         ①         EXS         ①         2 424           * 2 年4年         * 2 年4年         * 2 年4年         * 2 年4年         * 2 年4年         * 2 年4年         * 2 年4年         * 2 年4日         * 2 年7 年8日         * 2 年7 年8日         * 2 年7 年8日         * 2 年3 在3         * 2 第 6 元         * 2 年3 元         * 2 年3 元         * 2 年3 元         * 2 年3 元         * 2 年3 元         * 2 年3 元         * 2 年3 元         * 2 年3 元         * 2 年3 元         * 2 年3 元         * 2 年3 元         * 2 年3 元         * 2 年3 元         * 2 年3 元         * 2 年3 元         * 2 年3 元         * 2 第 5 の         * 2 第 5 の         * 2 第 5 の         * 2 第 5 の         * 2 第 5 の         * 2 第 5 の         * 2 第 5 の         * 2 第 5 の         * 2 第 5 の         * 2 第 5 の         * 2 第 5 の         * 2 第 5 の         * 2 第 5 の         * 2 第 5 の         * 2 第 5 の         * 2 # 2 #         * 2 # 2 #         * 2 # 2 #         * 2 # 2 #         * 2 # 2 #         * 2 # 2 #         * 2 # 2 #         * 2 # 2 #         * 2 # 2 #         * 2 # 2 #         * 2 # 2 #         * 2 # 2 #         * 2 # 2 #         * 2 # 2 #         * 2 # 2 #         * 2 # 2 #         * 2 # 2 #         * 2 # 2 #         * 2 # 2 #         * 2 # 2 #         * 2 # 2 #         * 2 # 2 #                                                                                                    | 設定       原戶       放敷       食敷       长頭       投資       保險       強積金/職業退休計劃       ②       ○       ○       ○       ○       ○       ○       ○       ○       ○       ○       ○       ○       ○       ○       ○       ○       ○       ○       ○       ○       ○       ○       ○       ○       ○       ○       ○       ○       ○       ○       ○       ○       ○       ○       ○       ○       ○       ○       ○       ○       ○       ○       ○       ○       ○       ○       ○       ○       ○       ○       ○       ○       ○       ○       ○       ○       ○       ○       ○       ○       ○       ○       ○       ○       ○       ○       ○       ○       ○       ○       ○       ○       ○       ○       ○       ○       ○       ○       ○       ○       ○       ○       ○       ○       ○       ○       ○       ○       ○       ○       ○       ○       ○       ○       ○       ○       ○       ○       ○       ○       ○       ○       ○       ○       ○       ○      ○       ○       ○                                                                                                    | BEA                                                                                                    | 東亞鋪   | 很行                                                                               |                              |                                |                |             |                 | 歡迎使用 <b>Cyberbanking</b>                                 |
|----------------------------------------------------------------------------------------------------|----------------------------------------------------------------------------------------------------|----------------------------------------------------------------------------------------------------|----------------------------------------------------------------------------------------------------|-------|----------------------------------------------------------------------------------|------------------------------|--------------------------------|----------------|-------------|-----------------|----------------------------------------------------------|
| ・ 2 要認知       ・ 2 要認知       ・ 2 要相合       - 2 要相合       - 2 要相合       - 2 要相合       - 2 要相合       - 2 要相合       - 2 要相合       - 2 要相合       - 2 要相合       - 2 要相合       - 2 要相合       - 2 要相合       - 2 要相合       - 2 要相合       - 2 要相合       - 2 要相合       - 2 要相合       - 2 要相合       - 2 = 2 = 2 = 2 = -2 = -2 = -2 = -2 = -                                                                                                    | <ul> <li>         ・文報報告         ・文報報告         ・         ・         ・</li></ul>                                                                                                    | <ul> <li>• 空報台         <ul> <li>• 堂範昭             <ul></ul></li></ul></li></ul>                                                                                                    | 設定 賬                                                                                                    | Þ     | 繳款                                                                               | 貸款                           | 卡類                             | 投資             | 保險          | 強積金/職業退休計劃      | 🏫 🎁 ENG ¡ 💷 🕃 登出                                         |
| <ul> <li>○ 你有<u>80/@未閱請記息</u>・</li> <li>2 追詞熟録         「電子網絡銀行一網上理財」</li></ul>                                                                                                    | <ul> <li>◎ 你有<u>80/0年未望講師</u>●・</li> <li>違詞熟練</li> <li>違詞熟練</li> <li>違言</li> <li>違言</li> <li></li> <li></li> <li></li> <li></li> <li><td><ul> <li>○ 你有800值未閱讀訊息。</li> <li>2 你有800值未閱讀訊息。</li> <li>2 保示</li> <li>2 使不<br/>行旅發游波至高風險商戶。有關交易<br/>限線會被重點為零。</li> <li>2 使不<br/>行服務該加加工業的構成。<br/>市有關交易。</li> <li>2 使不<br/>提供私之客報或目以交易容考。</li> <li>2 使不<br/>提供私之客或或目以交易容考。</li> <li>2 使不<br/>提供私之客或或目以交易容考。</li> <li>2 使不<br/>提供私之客或或目以交易容考。</li> <li>2 使不<br/>提供私之客或或目以交易容考。</li> <li>2 使不<br/>提供私之客或或目以交易容考。</li> <li>2 使用之便是可的描述。</li> <li>2 使用之便是用約電子網絡銀行項上服<br/>語。請次上電音品發音。</li> <li>2 使用方便易用約電子網絡銀行項上服<br/>語。」如此獨有出意及使止收取書書描量。<br/>。<br/>要不用之便用之外用法。為現保出一分力。請<br/>此影響音量如</li> <li>2 作品銀行服務為你進快理任的賬<br/>音子網絡銀行理上服<br/>語。」</li> <li>2 作品銀行服務為你進快理任的賬<br/>音子網絡銀行理、服<br/>算子網絡銀行理、服<br/>語。<br/>書「加工業」」</li> <li>2 作品銀行服務選擇。</li> <li>2 作品銀行服務構成</li> <li>2 作品<br/>算法上<br/>電子網絡銀行理、上<br/>類<br/>算法上。</li> <li>2 作品<br/>「加工業」」</li> <li>2 作品<br/>「加工業」」</li> <li>3 作品<br/>「加工業」」</li> <li>3 作品<br/>「加工業」」</li> <li>3 作品<br/>「</li></ul></td><td><ul> <li>&gt; 實產</li> <li>→ 運流動限</li> <li>&gt; 限制</li> <li>&gt; 限制</li> <li>&gt; 限制</li> <li>&gt; 國務</li> <li>&gt; 國務</li> <li>&gt; 國務</li> </ul></td><td>■子通知書</td><td><ul> <li>&gt; 雙重認密</li> <li>注 ● 使用改密</li> <li>● 更訊訳 資</li> <li>● 薄訊的 </li> </ul></td><td>證<br/>姓名<br/>碼<br/>料<br/>動櫃員機提款以</td><td>管理資訊<br/>查開你的資<br/><sup>力能</sup></td><td>肇<b>組合及設定</b></td><td>E<br/>人設定及 !</td><td>勤売動電話/電子 乎賬 理財・</td><td></td></li></ul> | <ul> <li>○ 你有800值未閱讀訊息。</li> <li>2 你有800值未閱讀訊息。</li> <li>2 保示</li> <li>2 使不<br/>行旅發游波至高風險商戶。有關交易<br/>限線會被重點為零。</li> <li>2 使不<br/>行服務該加加工業的構成。<br/>市有關交易。</li> <li>2 使不<br/>提供私之客報或目以交易容考。</li> <li>2 使不<br/>提供私之客或或目以交易容考。</li> <li>2 使不<br/>提供私之客或或目以交易容考。</li> <li>2 使不<br/>提供私之客或或目以交易容考。</li> <li>2 使不<br/>提供私之客或或目以交易容考。</li> <li>2 使不<br/>提供私之客或或目以交易容考。</li> <li>2 使用之便是可的描述。</li> <li>2 使用之便是用約電子網絡銀行項上服<br/>語。請次上電音品發音。</li> <li>2 使用方便易用約電子網絡銀行項上服<br/>語。」如此獨有出意及使止收取書書描量。<br/>。<br/>要不用之便用之外用法。為現保出一分力。請<br/>此影響音量如</li> <li>2 作品銀行服務為你進快理任的賬<br/>音子網絡銀行理上服<br/>語。」</li> <li>2 作品銀行服務為你進快理任的賬<br/>音子網絡銀行理、服<br/>算子網絡銀行理、服<br/>語。<br/>書「加工業」」</li> <li>2 作品銀行服務選擇。</li> <li>2 作品銀行服務構成</li> <li>2 作品<br/>算法上<br/>電子網絡銀行理、上<br/>類<br/>算法上。</li> <li>2 作品<br/>「加工業」」</li> <li>2 作品<br/>「加工業」」</li> <li>3 作品<br/>「加工業」」</li> <li>3 作品<br/>「加工業」」</li> <li>3 作品<br/>「</li></ul> | <ul> <li>&gt; 實產</li> <li>→ 運流動限</li> <li>&gt; 限制</li> <li>&gt; 限制</li> <li>&gt; 限制</li> <li>&gt; 國務</li> <li>&gt; 國務</li> <li>&gt; 國務</li> </ul> | ■子通知書 | <ul> <li>&gt; 雙重認密</li> <li>注 ● 使用改密</li> <li>● 更訊訳 資</li> <li>● 薄訊的 </li> </ul> | 證<br>姓名<br>碼<br>料<br>動櫃員機提款以 | 管理資訊<br>查開你的資<br><sup>力能</sup> | 肇 <b>組合及設定</b> | E<br>人設定及 ! | 勤売動電話/電子 乎賬 理財・ |                                                          |
|                                                                                                    | 行服務總數至高風險適戶,有關交易<br>限額總會被重設為夸,<br>問題總會被重設為夸,<br>行服務。<br>會被重設為夸,<br>行服務。<br>會被重設為一等,                                                                                                    | 行服強維數至著風險商戶・有願交易<br>限額會會被重設為辱。·<br>一部時後。<br>最新動態<br>電子線碰線行服務為你進行環保的類<br>電子線碰線行服務為你進行環保的類<br>電子線碰線行服務為你進行環保的類<br>電子線碰線行服務為你進行環保的類<br>電子線碰線行服務為你進行環保的類<br>電子線碰線行服務為你進行環保的類<br>電子線碰線行服務為你進行環保的類<br>電子線碰線行服務為你進行環保的類<br>電子線碰線行服務為你進行環保的類<br>電子線碰線行服務為你進行環保的類<br>電子線碰線行服務為你進行環保的類<br>電子線碰線行服務為你進行環保的類<br>電子線碰線行服務為你進行環保的類<br>電子線碰線行服務為你進行環保的類<br>電子線碰線行服為。<br>電子線碰線行服為<br>電子線碰線行服為<br>電子線碰線行服為<br>電子線碰線行服為<br>電子線碰線行服為<br>電子線碰線行服為<br>電子線碰線行服為<br>電子線碰線行服為<br>電子線碰線行服為<br>電子線碰線行服為<br>電子線碰線行服為<br>電子線碰線行服為<br>電子線碰線行服為<br>電子線碰線行服為<br>電子線碰線行服為<br>電子線碰線行服為<br>電子線碰線行服為<br>電子線碰線行服為<br>電子線碰線行服為<br>電子線碰線<br>電子線一一<br>電子線<br>電子線<br>電子線<br>電子線<br>電子線<br>電子線<br>電子線<br>電子線                                                                                                    |                                                                                                    |       |                                                                                  | 你有 <u>80個未開</u><br>下         | ] <u>讀訊息</u> 。<br>「你過去一年沒?     | 有透過電子網絡銀       | 資訊          | 東亞銀行不會透過電藝或電    | 查詢訊祭<br>「電子網給銀行一網上理財」<br>熱線<br>(852) 2211 1321     電話要求你 |

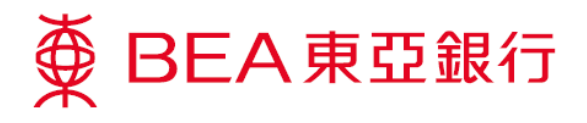

4. 輸入你的資料後按「繼續」。

| ∯ BEA東亞銀行                   | ī           |                           |                                                                                                    |                        | 歡迎                     | 使用 <b>Cyberbanking</b>   |
|-----------------------------|-------------|---------------------------|----------------------------------------------------------------------------------------------------|------------------------|------------------------|--------------------------|
| 設定 賬戶 繳                     | 款           | 貸款 卡類                     | 投資 保                                                                                                  | 險 強積金/職業               | 退休計劃                   | 俞 简 ENG i 💷 🕽 登出         |
| 你在此 - 設定 - 流動理財 - 設定        |             |                           |                                                                                                    |                        |                        | 国 版面主題                   |
| □ 資産組合                      | 設定          |                           |                                                                                                    |                        |                        | 🖉 快速連結                   |
| D 電子結單 / 電子通知書              |             |                           |                                                                                                    |                        |                        | ▶ 韓賬                     |
| ☑ 流動理財                      | ▶ 1. 顆/     | < 2. ú≇認 / 3.             | 完成                                                                                                    |                        |                        | ▶賬單                      |
| 設定▶                         | 請輸入詳        | 青:                        |                                                                                                    |                        |                        | <ul> <li>定期存款</li> </ul> |
| 啟動電子網絡股票買賣<br><sup>昭務</sup> | 詳情          |                           |                                                                                                    |                        |                        | ▶ 股票買賣                   |
| i-P2P                       |             | 流動電話號碼:                   |                                                                                                    | 12345678               |                        | • 勁相 (80)                |
| ▶ 交易限額                      |             | 流動網絡營辦商:                  |                                                                                                    | 其他本地營辦商 🗸              |                        | 外匯及貴金屬                   |
| ▶ 限制轉賬                      |             | 東亞銀行確認訊息*:                |                                                                                                    | Chan Tai Man           | (中文字不適用)               | 孖展交易服務                   |
| ▶ 暫停繳款                      |             | 電子郵件地址#:                  |                                                                                                    | abc@hkbea.com          |                        | 金子 金子 雪眼路                |
| ▶ 雙重認證                      |             | 語言:                       |                                                                                                    | ◉中文 ○英文                |                        |                          |
| <ul> <li>使用者姓名</li> </ul>   | ~           | 設立流動電話/電子手賬理!             | 財:                                                                                                    |                        |                        | 轉用電子結單                   |
| ▶ 更改密碼                      |             | 新流動密碼:                    |                                                                                                    | •••••                  | (請勿使用你的電子<br>網絡銀行服務密碼) | C Astoresumerication     |
| ☑ 通訊資料                      |             | 確認新流動密碼:                  |                                                                                                    | ••••                   | 更多保安措施                 | 事享獎賞4,600 敢做             |
| 資外自動櫃員機提款功<br>能             |             | □ 請使用下列線盆輸入個。<br>7 0 5    | <ul> <li>人資料・輸入資料時・請</li> <li>8</li> <li>6</li> <li>4</li> <li>1</li> <li>退格</li> <li>重新輸入</li> </ul> | 留意四周環境,以確保安全。<br>932   |                        |                          |
|                             |             | 設立CyberAlert <sup>o</sup> |                                                                                                    |                        |                        |                          |
|                             | 類別          |                           | 使用弊                                                                                                   | <b>某介<sup>**</sup></b> | 最低提示數值 <sup>1</sup>    |                          |
|                             |             | 櫃員機現金提款 <sup>^</sup>      | 所有                                                                                                    |                        | 300                    |                          |
|                             | 每個流動<br>重新輸 | 電話號碼只可用於啟動一<br>入  取消      | 個電子網絡銀行服務賬                                                                                            | <u></u> б,             | 運續                     |                          |

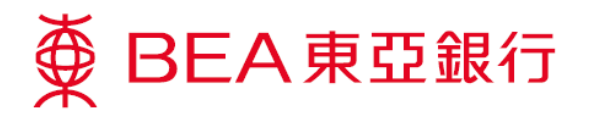

5. 核對你的資料及閱讀條款及細則。然後按「確認」。

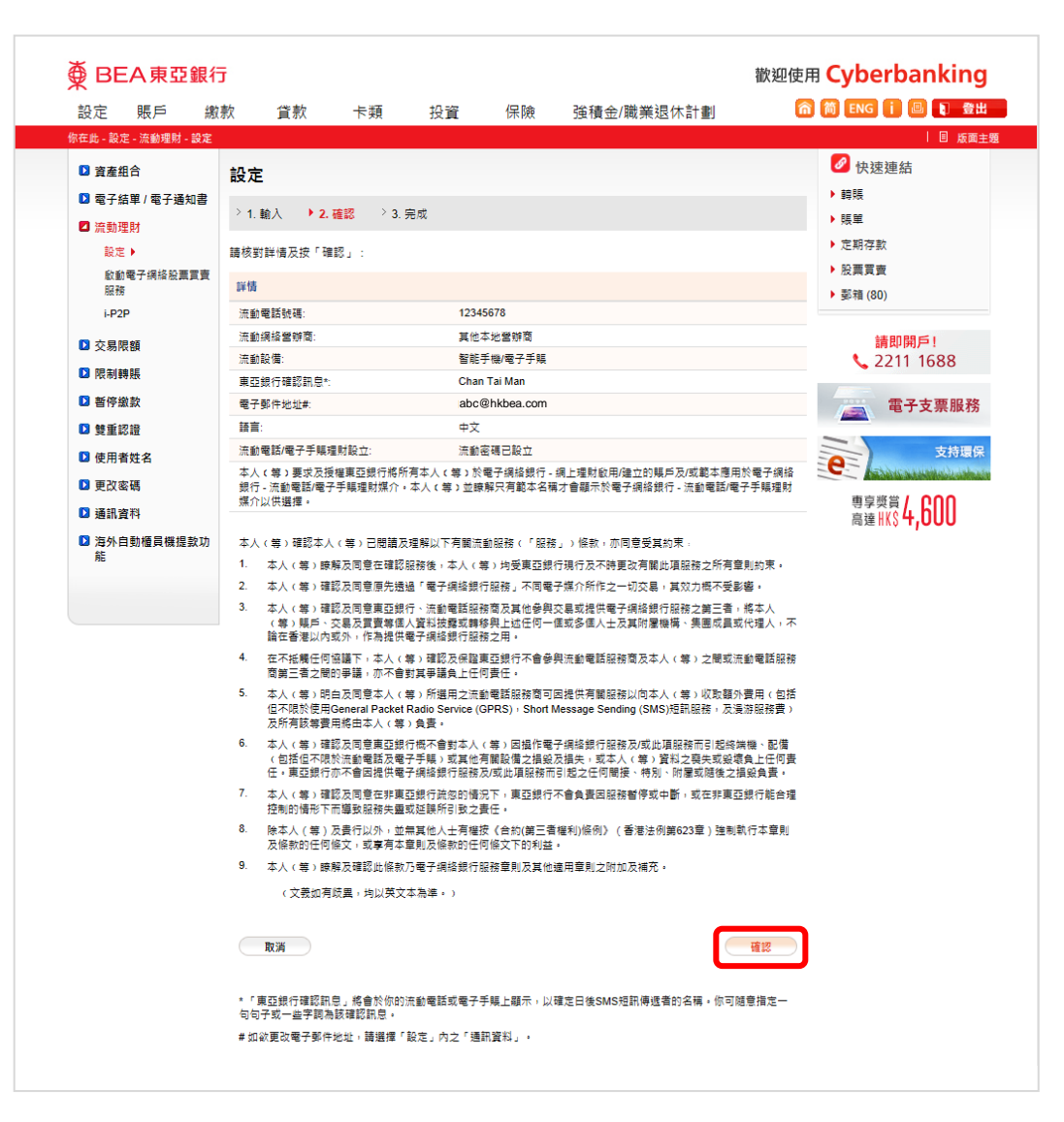

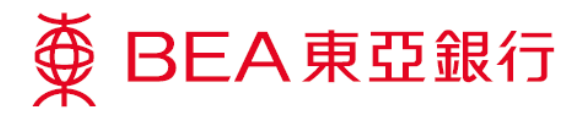

6. 手機短訊將會立即傳送至你的手機。

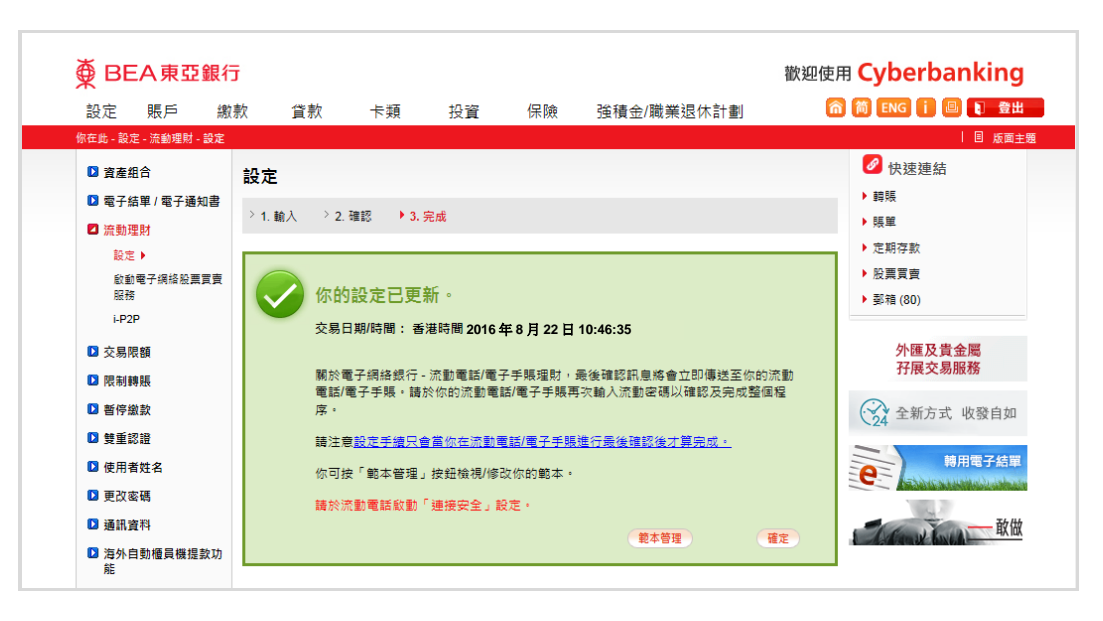

7. 當你收到東亞銀行發出的確認短訊後,打開連結以確認啓動流動理財。

| +852                                      |    |
|-------------------------------------------|----|
|                                           |    |
|                                           |    |
|                                           |    |
|                                           |    |
|                                           |    |
| https://mobile.hkbea-                     |    |
| cyberbanking.com/jsp/MB1<br>01Big53G.jsp? |    |
|                                           | •  |
|                                           | 傳送 |

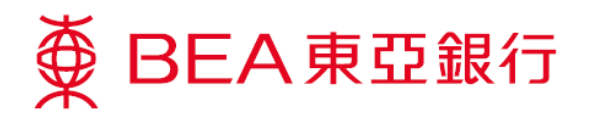

8. 輸入你的使用者號碼(電話號碼)及五位數字密碼,然後按「確認」。

啓動流動理財完成。你可透過東亞銀行手機程式登入流動理財。

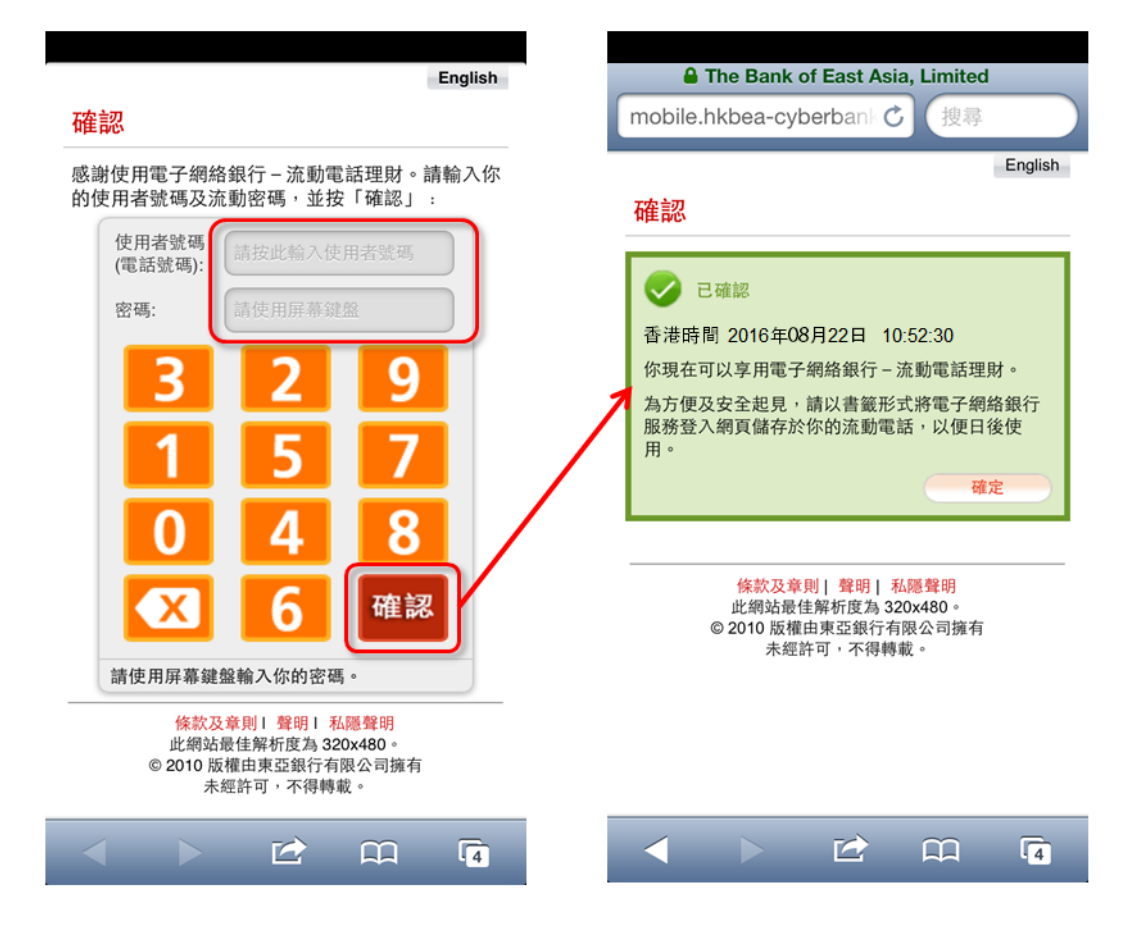